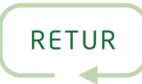

## GUIDE: HOW TO CREATE A PROFILE ON BECAUSE

1 When visiting BeCause for the first time, <u>please sign up to BeCause with your work</u> <u>e-mail here</u> to connect with the profile that Retur has imported in order to connect your Widget to your website.

| V BeCause     | • • • • •                                   | Already have an account? Sign in |
|---------------|---------------------------------------------|----------------------------------|
|               | Sign up                                     |                                  |
|               | Create a profile in less than five minutes. |                                  |
|               | First name Last name                        |                                  |
| and the state | 0/50                                        | 0/50                             |
|               | Work e-mail address                         |                                  |
|               | Password                                    | )                                |
|               | $\square$                                   |                                  |
|               | Confirm password                            |                                  |
|               | (                                           | )                                |
|               | or                                          |                                  |
|               | G Sign up with Google                       | )                                |
|               |                                             |                                  |

2 Click **Continue** when you have filled out your basic information. Remember to fill your own first + last name.

| or                    |  |
|-----------------------|--|
| G Sign up with Google |  |

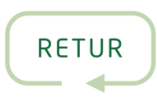

3

Verify your e-mail. You will receive an e-mail with a link to verify your new user. Please remember to check your spam filter  $\overline{\mathbb{M}}$ .

## ☑ Verify your e-mail

We've sent you an email with a verification link to Click the link found in your mail in order to continue signing up for BeCause.

Didn't get the email? Send again

4

Fill out **Tell us about yourself**. Please keep in mind that this step is only to create a personal user and not a company profile (e.g. a profile for a specific company). This will be created later  $\bigcirc$ . Click **Continue**.

## Tell us about yourself

Your experience is customized based on the answers you provide.

| Work title        |        |
|-------------------|--------|
| Company owner     | 13/100 |
| Organization name |        |
| Test Company      | 10/100 |
| Organization size |        |
| 0-100             | •      |
|                   |        |

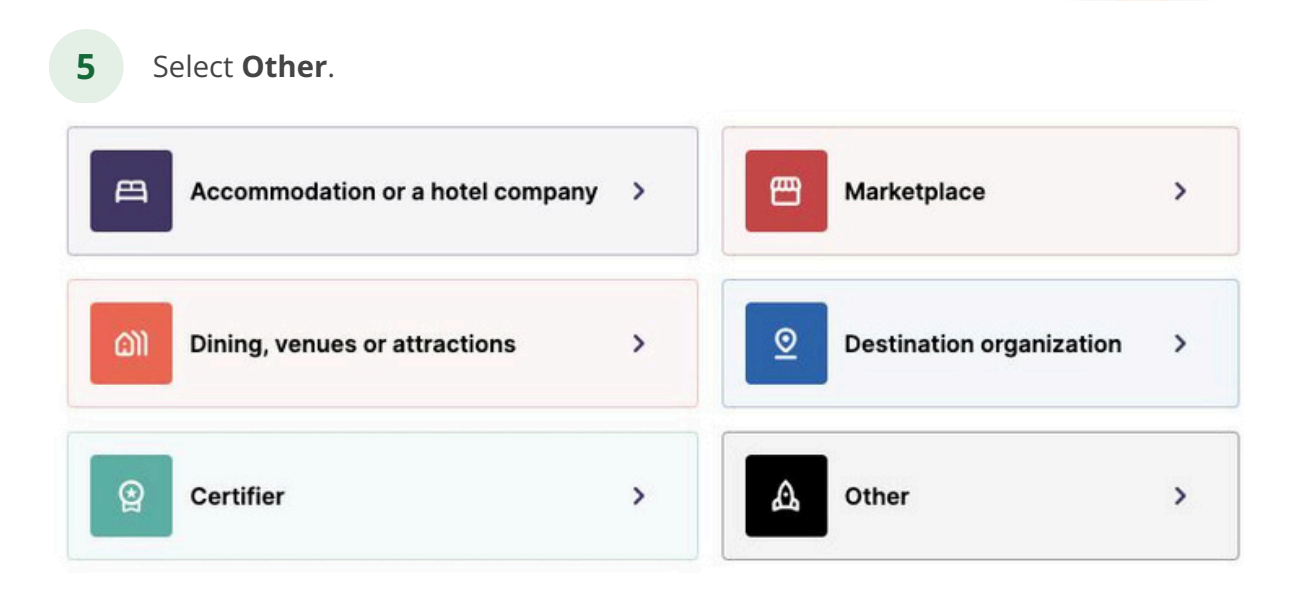

Continue

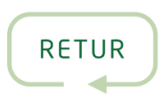

You will now be able to claim your company profile, which has been automatically created by Retur when they have imported it 🙌. Simply search for your company name and click **Claim**.

6

7

8

| Found companies All companies                          | Create company profile |
|--------------------------------------------------------|------------------------|
| Q BeCause                                              |                        |
| BeCause (BeCause)                                      |                        |
| BeCause (becauseeco_2409020900)                        |                        |
| BeCause (becauseeco_2407161746)                        |                        |
| BeCause Marketplace (087b2abb758c4ac1b10eb14357e6f46b) |                        |
| Asam (becauseeco_2310093717)                           |                        |
| Green Key (becauseeco_2404260525)                      |                        |
| Simon Klovgaard (becauseeco_2406133951)                |                        |
| Soothing Plait (becauseeco)                            |                        |
| test (becausecom)                                      |                        |
|                                                        | Claim                  |
|                                                        |                        |

If you cannot find your company, you can create a user profile without claiming any company by simply clicking **Skip this step**. You should instead <u>contact BeCause</u> <u>support directly</u>, and then they will make sure to help you to claim it.

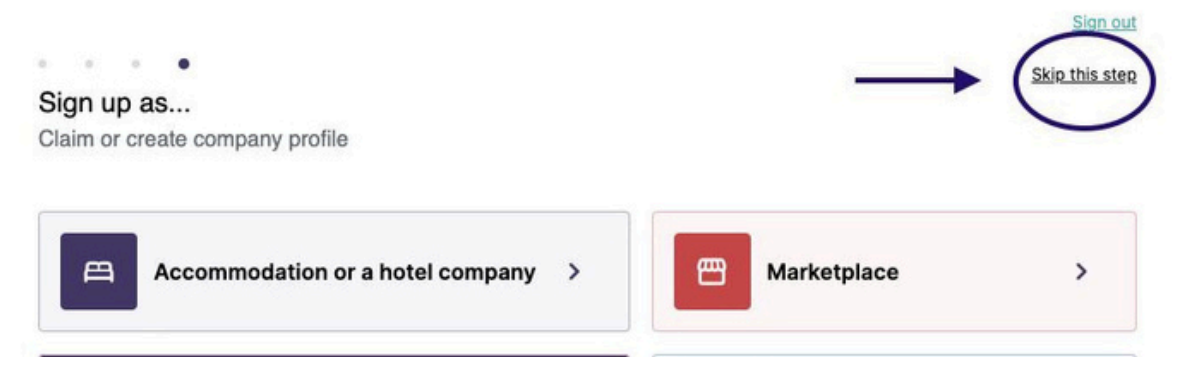

When you have claimed your company profile, <u>please follow this guide to install</u> <u>your widget on your website.</u>